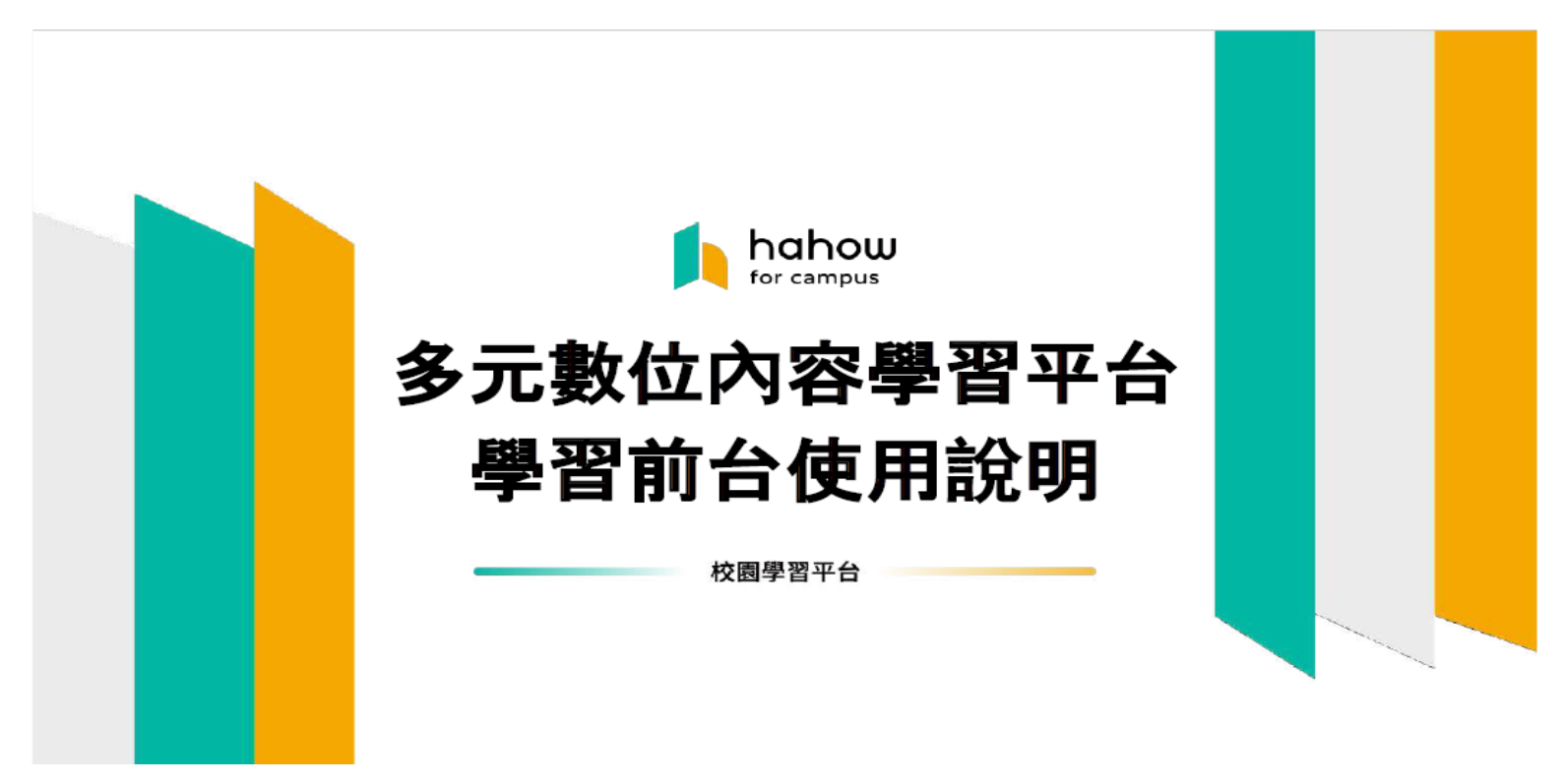

 <u>https://campus.hahow.in/users/sign in</u> 點選連結登入,帳號為學校教學用的 St email <u>例如 XXXXX@st.tc.edu.tw</u>,密碼預設為 cmsh1234。登入後請依說明 自行修改密碼

| 帳號登入 🖏 🕮 🏨                                                                                        | () <u>登入首頁</u> 啟用帳號, 開始你的學習旅程叫 | E!                                                   |
|---------------------------------------------------------------------------------------------------|--------------------------------|------------------------------------------------------|
| <b>歡迎使用 Hahow for Campus</b><br>適性揚才的多元領域課程內容,學習數據中心<br>後台,直接掌握全校師生學習氛圍。<br>* 信箱<br>demo@hahow.in |                                | 網頁版<br>桌機 平板 手機<br>推薦使用Google Chrome瀏覽器並請<br>更新至最新版本 |
| <br><ul> <li>*密碼</li> <li>★ * * * ★ * * Ø</li> <li>☑ 記住我 忘記密碼</li> <li>確認</li> </ul>              |                                | <b>雙系統APP</b><br>平板 手機<br>推薦使用雙系統APP <u>下載連結</u>     |
|                                                                                                   |                                | hahow<br>Ter campus 校園學習方案                           |

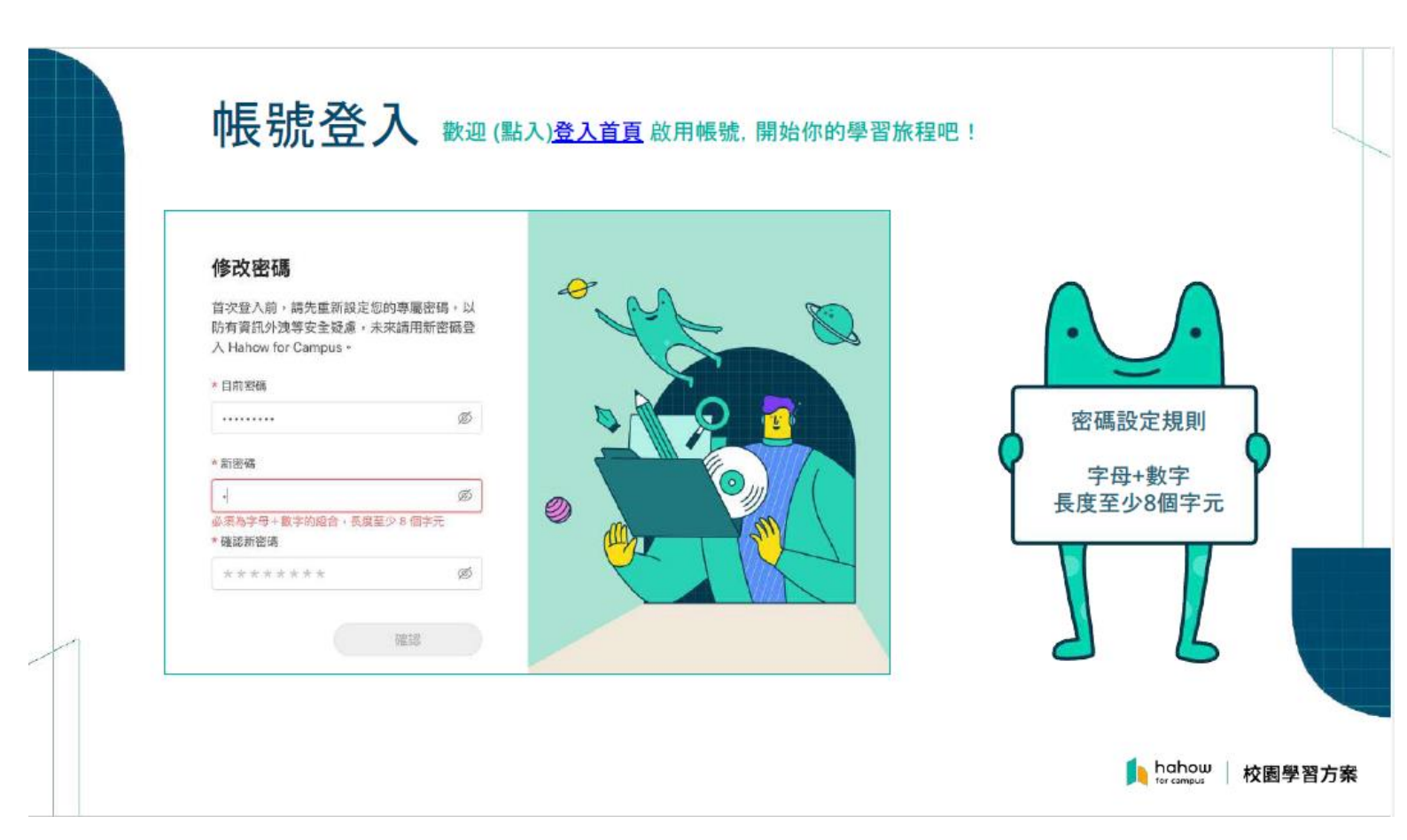

3. 若未來忘記密碼,請點選忘記密碼,至信箱收信更改。

|                                                                                   |                                                                    | now                                        | <b>₩</b>                | 至信相收信→密碼設定→<br>完成。                             |
|-----------------------------------------------------------------------------------|--------------------------------------------------------------------|--------------------------------------------|-------------------------|------------------------------------------------|
| <b>歡迎使用 Hahow for Campus</b><br>通性揚才的多元領域族程內醫,學習數道中心<br>協合,直接掌握全校師生學習氛圍。<br>* 18希 | ・<br>・<br>・<br>・<br>・<br>・<br>・<br>・<br>・<br>・<br>・<br>・<br>・<br>・ | ) <mark>●</mark><br>能提供什麼                  | 幫                       | ❷請與系統管理員聯繫或<br>至客服視窗留言→恢復預<br>設密碼→密碼設定→完<br>成。 |
| damo⊯hahowin                                                                      |                                                                    | <b>第</b><br>因變小時內回覆                        | *                       | 1940                                           |
| * 11 91<br>  * * * * * * Ø                                                        |                                                                    | 講義或是数材可以下載?<br>定後,然於堂課程有提供。<br>部形表面包「約水」の問 | 1947時間 - 13<br>〒 - 金田町町 |                                                |
| 记住我 方記的話                                                                          | ALL ALL ALL ALL ALL ALL ALL ALL ALL ALL                            | 會在影片下方铺在資料的                                | <b>瓦没看</b>              |                                                |
|                                                                                   |                                                                    | 同                                          | ⑦<br>說明                 |                                                |
|                                                                                   |                                                                    | □ (目 kotescom)過冊記()                        | 218                     |                                                |
|                                                                                   |                                                                    |                                            |                         |                                                |

4. 開始探索課程,按加入課程即可開始瀏覽。

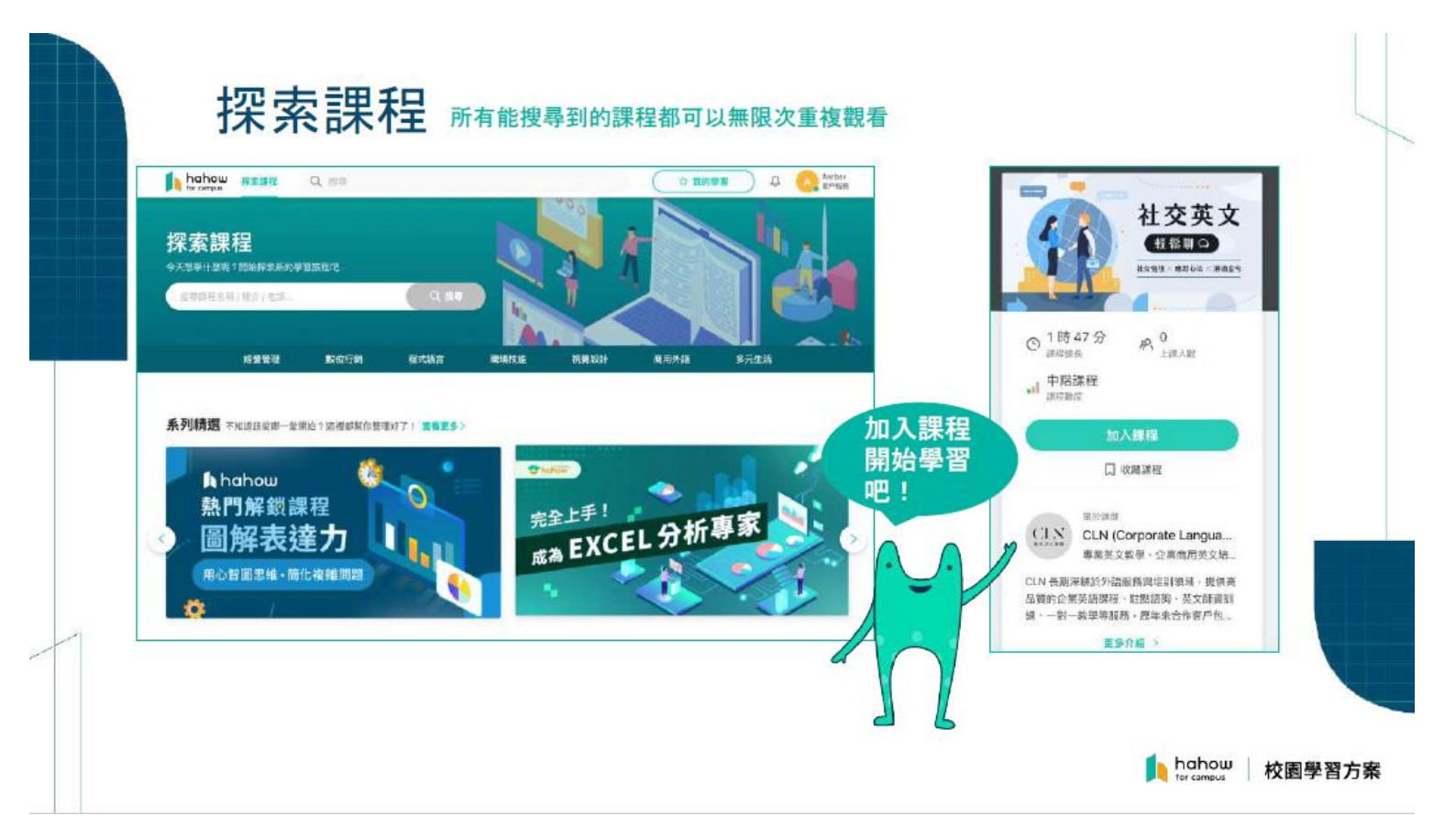

5. 可依章節瀏覽。

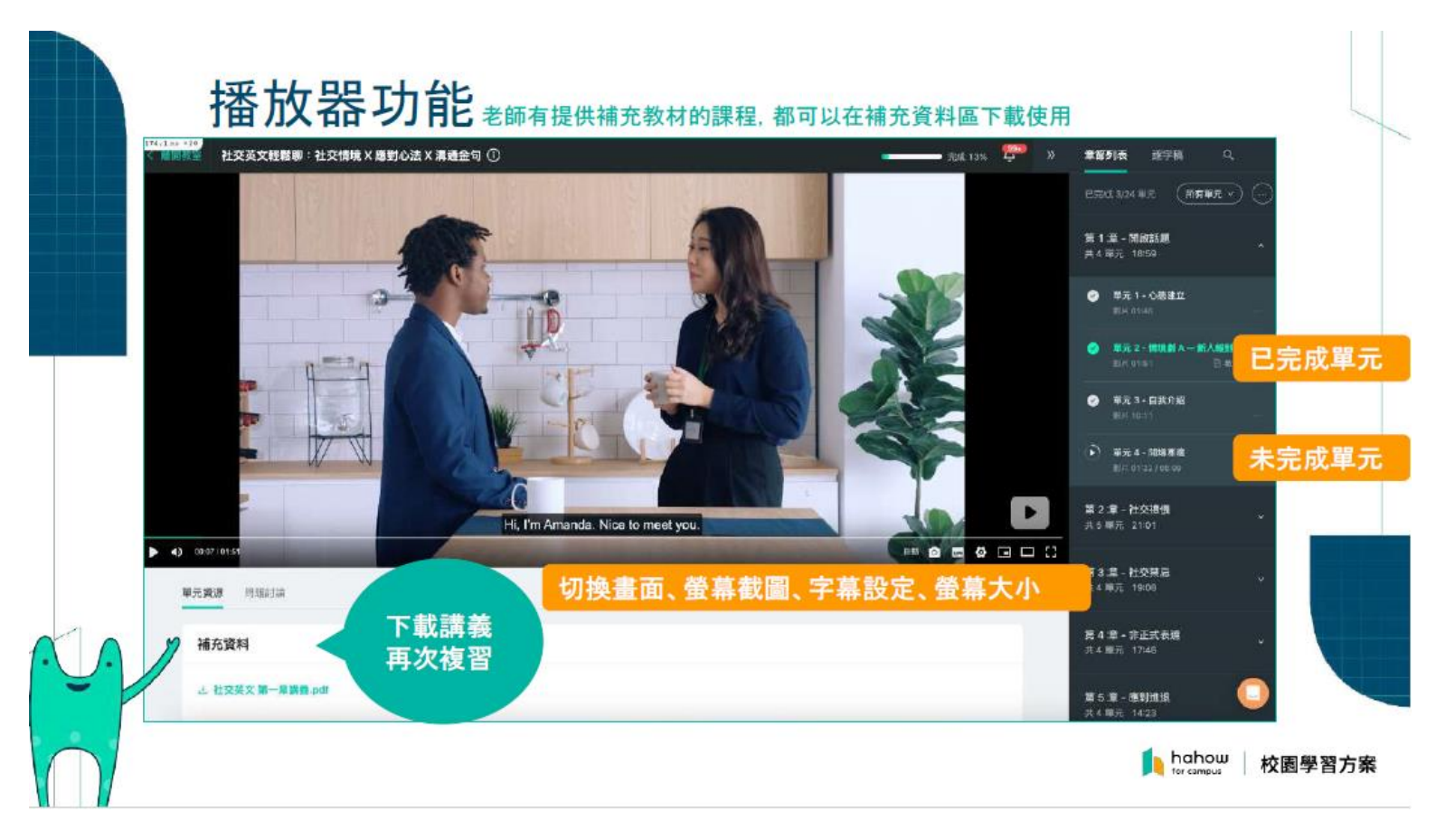

6. 進入我的學習看註冊課程,

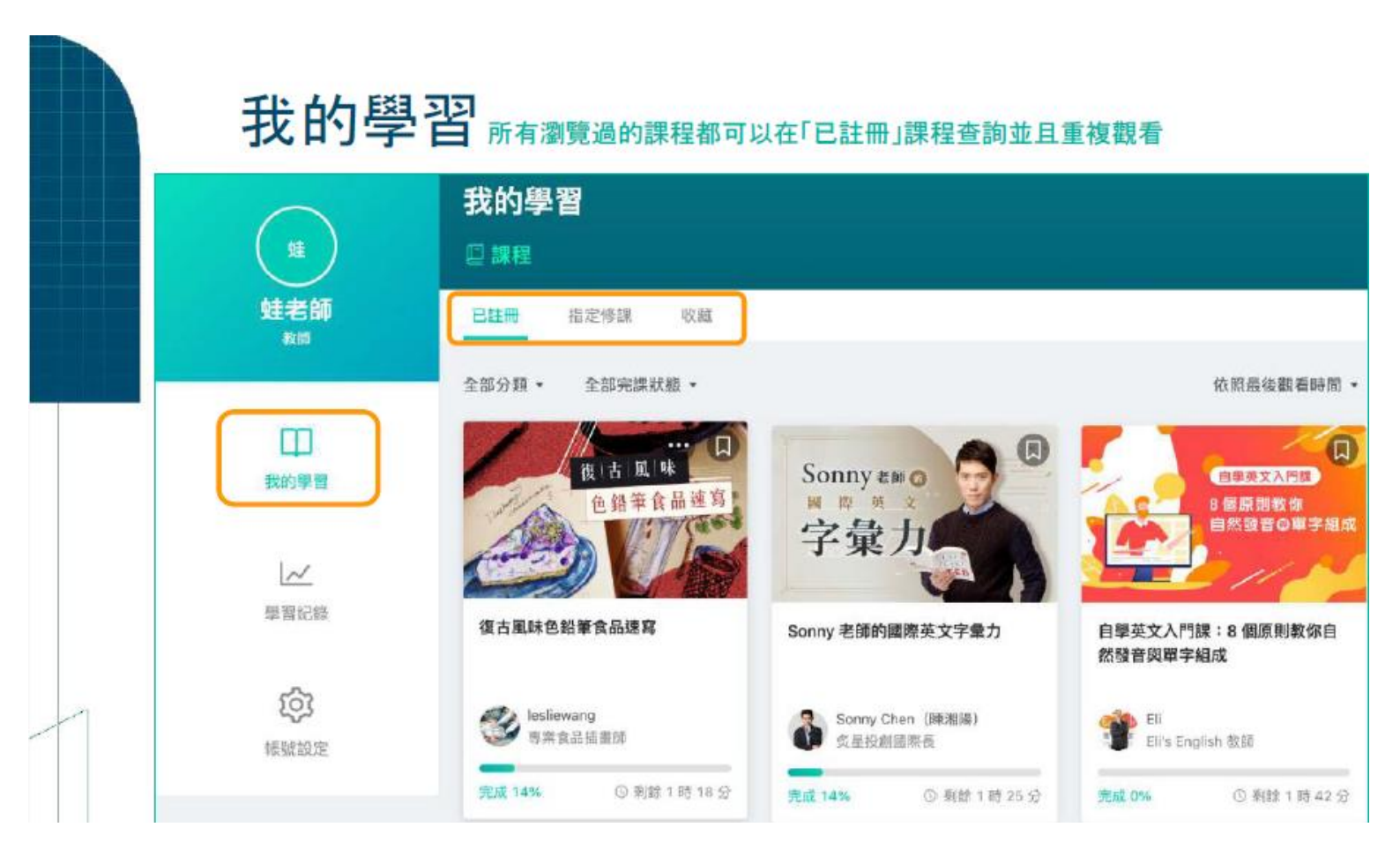

7.可查詢自己的學習紀錄, 達成成就。

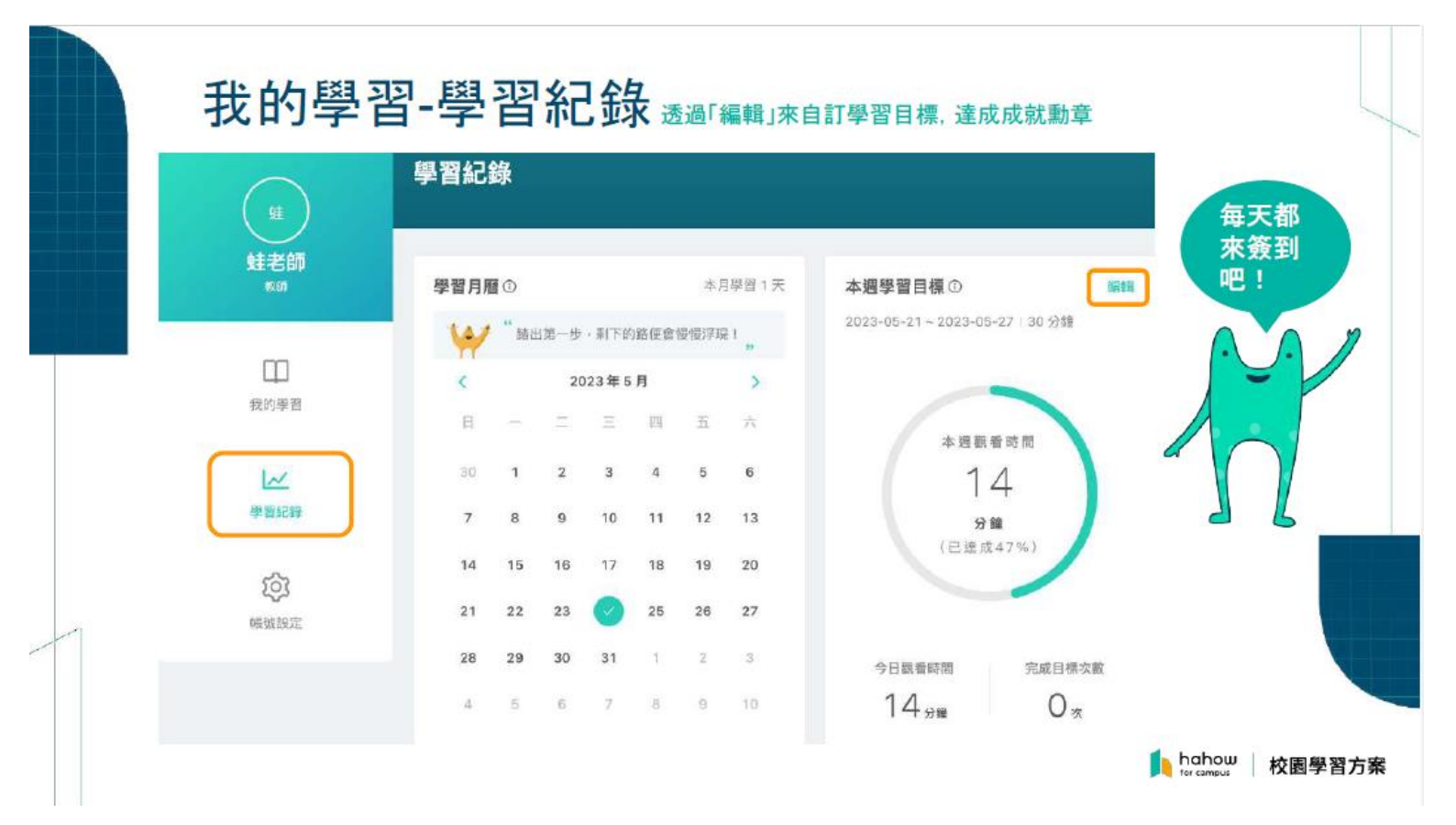